## 1.) Prosím, prihláste sa na stránke: http://truck.duslo.sk/

| Zadaj prihlasovacie udaje |
|---------------------------|
| Meno(Login):              |
| Heslo:                    |
| Login                     |
|                           |

Registracia | Zabudnute heslo

1a) V prípade, že ste nový používateľ tejto platformy, musíte sa na uvedenej stránke najskôr zaregistrovať.

| Vyplnte prosim regist                                                                                                    | racne udaje |
|----------------------------------------------------------------------------------------------------|-------------|
| Meno(Login):                                                                                                    |             |
| Heslo:                                                                                                    |             |
| Meno a priezvisko:                                                                                                    |             |
| Nazov firmy:                                                                                                    |             |
| Adresa firmy:                                                                                                    |             |
| ICO:<br>(v pripade fyzickej osoby uvedte cislo OP alebo pasu)<br>IC DPH:<br>(ak nie ste platca DPH, uvedte ICO alebo cislo OP, resp. pasu) |             |
| E-mailova adresa:                                                                                                    |             |
| Telefonne cislo:                                                                                                    |             |
| Cislo mobilneho telefonu:                                                                                                    |             |
| ОК                                                                                                    |             |

<u>HOME</u>

2.) Po prihlásení sa je potrebné zadať číslo nakládky, ktoré obdržíte od Vašich kontaktných pracovníkov z Duslo, a.s..

| Prihlaseny pouzivatel: Ladislav Forgách | (Odhlasit) |
|-----------------------------------------|------------|
| HOME                                    |            |
| Zadajte cislo nakladky                  |            |
| Cislo nakladky:                         |            |
| ОК                                      |            |

3.) Na nasledujúcej stránke si vyberte a stlačte časové okno (zelené), v ktorom chcete prísť na nakládku.

01:46

Prihlaseny pouzivatel: Ladislav Forgách (Odhlasit)

HOME

Prihlasujete sa pre odber ADR tovaru. Vaše vozidlo/cisterna (kontajner) musí spĺňať príslušné požiadavky pre prepravu ADR tovaru. Šofér musí byť vybavený príslušnými OOPP.

Cislo nakladky: 6930428035

Odberatel1: BELSHINA JSC, MINSKOE SHOSSE, 213 824 BOBRUJSK, Belarus Material1: Dusantox 6PPD - bags 25kgs , 20.000 TO , ADR

| EČV môže byť zadané kedykoľvek počas doby platnosti objednávky.<br>Ak však nebude EČV vyplnené v čase prihlásenia vodiča na vstupnom termináli,<br>vozidlo nebude na nakládku vpustené!<br>EČV vkladajte bez diakritiky! |
|----------------------------------------------------------------------------------------------------|
| EČV auta:                                                                                                    |

| Lov duta.    |  |
|--------------|--|
| AM11281      |  |
| EČV prívesu: |  |
| A4098E1      |  |
|              |  |

Vlož/Uprav dáta

|            |      |      |      |      |      |      |          |          |          |          |          |          |          |       |       | 1     | Nahla | asen  | y da  | tum   | a cas | 5 odł | eru   | 201   | 6-12 | -22 | 06:00 | 0:00 | Zrusit | naklad | <u>lku</u> |
|------------|------|------|------|------|------|------|----------|----------|----------|----------|----------|----------|----------|-------|-------|-------|-------|-------|-------|-------|-------|-------|-------|-------|------|-----|-------|------|--------|--------|------------|
|            | 0:00 | 1:00 | 2:00 | 3:00 | 4:00 | 5:00 | 6:00     | 7:00     | 8:00     | 9:00     | 10:00    | 11:00    | 12:00    | 13:00 | 14:00 | 15:00 | 16:00 | 17:00 | 18:00 | 19:00 | 20:00 | 21:00 | 22:00 | 23:00 |      |     |       |      |        |        |            |
| 2016-12-20 |      |      |      |      |      |      |          |          |          |          |          |          |          |       |       |       |       |       |       |       |       |       |       |       |      |     |       |      |        |        |            |
| 2016-12-21 |      |      |      |      |      |      | <u>3</u> | <u>3</u> | 2        | <u>3</u> | <u>3</u> | <u>3</u> | <u>3</u> |       |       |       |       |       |       |       |       |       |       |       |      |     |       |      |        |        |            |
| 2016-12-22 |      |      |      |      |      |      | 0        | <u>3</u> | <u>3</u> | <u>3</u> | <u>3</u> | <u>3</u> | <u>3</u> |       |       |       |       |       |       |       |       |       |       |       |      |     |       |      |        |        |            |
| 2016-12-23 |      |      |      |      |      |      | <u>3</u> | <u>3</u> | <u>3</u> | 3        | <u>3</u> | <u>3</u> | <u>3</u> |       |       |       |       |       |       |       |       |       |       |       |      |     |       |      |        |        |            |
| 2016-12-24 |      |      |      |      |      |      |          |          |          |          |          |          |          |       |       |       |       |       |       |       |       |       |       |       |      |     |       |      |        |        |            |
| 2016-12-25 |      |      |      |      |      |      |          |          |          |          |          |          |          |       |       |       |       |       |       |       |       |       |       |       |      |     |       |      |        |        |            |
| 2016-12-26 |      |      |      |      |      |      |          |          |          |          |          |          |          |       |       |       |       |       |       |       |       |       |       |       |      |     |       |      |        |        |            |
| 2016-12-27 |      |      |      |      |      |      | <u>3</u> | <u>3</u> | <u>3</u> | <u>3</u> | <u>3</u> | <u>3</u> | <u>3</u> |       |       |       |       |       |       |       |       |       |       |       |      |     |       |      |        |        |            |
| 2016-12-28 |      |      |      |      |      |      | <u>3</u> | <u>3</u> | <u>3</u> | <u>3</u> | <u>3</u> | <u>3</u> | <u>3</u> |       |       |       |       |       |       |       |       |       |       |       |      |     |       |      |        |        |            |
| 2016-12-29 |      |      |      |      |      |      | <u>3</u> | <u>3</u> | <u>3</u> | <u>3</u> | <u>3</u> | <u>3</u> | <u>3</u> |       |       |       |       |       |       |       |       |       |       |       |      |     |       |      |        |        |            |
| 2016-12-30 |      |      |      |      |      |      | <u>3</u> | <u>3</u> | <u>3</u> | <u>3</u> | <u>3</u> | <u>3</u> | <u>3</u> |       |       |       |       |       |       |       |       |       |       |       |      |     |       |      |        |        |            |
| 2016-12-31 |      |      |      |      |      |      |          |          |          |          |          |          |          |       |       |       |       |       |       |       |       |       |       |       |      |     |       |      |        |        |            |

4.) Vyplňte aj evidenčné číslo ťahača a návesu a stlačte "Vlož/Uprav dáta". Evidenčné číslo musí byť zadané pred registráciou vodiča na vstupnej bráne.

5.) Objednanie nakládky je ukončené, na mailovú adresu, ktorú ste zadali pri registrácii, dostanete potvrdzujúci mail.

Termín a čas nakládky, ako i EČV je možné meniť, zvyčajne do pôvodného termínu nakládky.

## VSTUP VOZIDLA DO ZÁVODU:

Vodič zadá číslo nakládky, osobné údaje a evidenčné číslo ťahača i návesu do terminálu (dotyková obrazovka) na vstupnej bráne v deň nakládky. **EČV musí** byť zhodné s tým, ktoré bolo zadané na stránke <u>http://truck.duslo.sk/</u>.